# Oracle® Cloud Using the Oracle Cloud Infrastructure Streaming Service Adapter with Oracle Integration 3

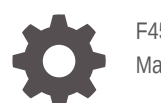

F45572-11 May 2024

ORACLE

Oracle Cloud Using the Oracle Cloud Infrastructure Streaming Service Adapter with Oracle Integration 3,

F45572-11

Copyright © 2022, 2024, Oracle and/or its affiliates.

Primary Author: Oracle Corporation

This software and related documentation are provided under a license agreement containing restrictions on use and disclosure and are protected by intellectual property laws. Except as expressly permitted in your license agreement or allowed by law, you may not use, copy, reproduce, translate, broadcast, modify, license, transmit, distribute, exhibit, perform, publish, or display any part, in any form, or by any means. Reverse engineering, disassembly, or decompilation of this software, unless required by law for interoperability, is prohibited.

The information contained herein is subject to change without notice and is not warranted to be error-free. If you find any errors, please report them to us in writing.

If this is software, software documentation, data (as defined in the Federal Acquisition Regulation), or related documentation that is delivered to the U.S. Government or anyone licensing it on behalf of the U.S. Government, then the following notice is applicable:

U.S. GOVERNMENT END USERS: Oracle programs (including any operating system, integrated software, any programs embedded, installed, or activated on delivered hardware, and modifications of such programs) and Oracle computer documentation or other Oracle data delivered to or accessed by U.S. Government end users are "commercial computer software," "commercial computer software documentation," or "limited rights data" pursuant to the applicable Federal Acquisition Regulation and agency-specific supplemental regulations. As such, the use, reproduction, duplication, release, display, disclosure, modification, preparation of derivative works, and/or adaptation of i) Oracle programs (including any operating system, integrated software, any programs embedded, installed, or activated on delivered hardware, and modifications of such programs), ii) Oracle computer documentation and/or iii) other Oracle data, is subject to the rights and limitations specified in the license contained in the applicable contract. The terms governing the U.S. Government's use of Oracle cloud services are defined by the applicable contract for such services. No other rights are granted to the U.S. Government.

This software or hardware is developed for general use in a variety of information management applications. It is not developed or intended for use in any inherently dangerous applications, including applications that may create a risk of personal injury. If you use this software or hardware in dangerous applications, then you shall be responsible to take all appropriate fail-safe, backup, redundancy, and other measures to ensure its safe use. Oracle Corporation and its affiliates disclaim any liability for any damages caused by use of this software or hardware in dangerous applications.

Oracle®, Java, MySQL, and NetSuite are registered trademarks of Oracle and/or its affiliates. Other names may be trademarks of their respective owners.

Intel and Intel Inside are trademarks or registered trademarks of Intel Corporation. All SPARC trademarks are used under license and are trademarks or registered trademarks of SPARC International, Inc. AMD, Epyc, and the AMD logo are trademarks or registered trademarks of Advanced Micro Devices. UNIX is a registered trademark of The Open Group.

This software or hardware and documentation may provide access to or information about content, products, and services from third parties. Oracle Corporation and its affiliates are not responsible for and expressly disclaim all warranties of any kind with respect to third-party content, products, and services unless otherwise set forth in an applicable agreement between you and Oracle. Oracle Corporation and its affiliates will not be responsible for any loss, costs, or damages incurred due to your access to or use of third-party content, products, or services, except as set forth in an applicable agreement between you and Oracle.

# Contents

### Preface

| Audience                    | V  |
|-----------------------------|----|
| Documentation Accessibility | v  |
| Diversity and Inclusion     | v  |
| Related Resources           | vi |
| Conventions                 | vi |

### 1 Understand the Oracle Cloud Infrastructure Streaming Service Adapter

| Oracle Cloud Infrastructure Streaming Service Adapter Capabilities                                                  | 1-1 |
|----------------------------------------------------------------------------------------------------|-----|
| Oracle Cloud Infrastructure Streaming Service Adapter Restrictions                                                  | 1-2 |
| What Application Version Is Supported?                                                                              | 1-3 |
| Workflow to Create and Add an Oracle Cloud Infrastructure Streaming Service Adapter<br>Connection to an Integration | 1-3 |

### 2 Create an Oracle Cloud Infrastructure Streaming Service Adapter Connection

| Prerequisites for Creating a Connection |     |  |
|-----------------------------------------|-----|--|
| Create a Connection                     | 2-6 |  |
| Configure Connection Properties         | 2-7 |  |
| Configure Connection Security           | 2-7 |  |
| Configure the Endpoint Access Type      | 2-8 |  |
| Test the Connection                     | 2-9 |  |

### 3 Add the Oracle Cloud Infrastructure Streaming Service Adapter Connection to an Integration

| Basic Info Page         | 3-1 |
|-------------------------|-----|
| Operations Page         | 3-2 |
| Stream & Partition Page | 3-2 |
| Message Structure Page  | 3-3 |
| Headers Page            | 3-4 |

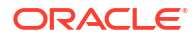

| Perform Inbound Polling Without the Connectivity Agent 4 | 4-1 |
|----------------------------------------------------------|-----|
|----------------------------------------------------------|-----|

### 5 Troubleshoot the Oracle Cloud Infrastructure Streaming Service Adapter

| Troubleshoot Oracle Cloud Infrastructure Streaming Service Adapter Errors      | 5-1 |
|--------------------------------------------------------------------------------|-----|
| Existing Connections are Suddenly Failing with an "SSL handshake failed" Error | 5-6 |

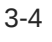

# Preface

This guide describes how to configure this adapter as a connection in an integration in Oracle Integration.

#### Note:

The use of this adapter may differ depending on the features you have, or whether your instance was provisioned using Standard or Enterprise edition. These differences are noted throughout this guide.

#### **Topics:**

- Audience
- Documentation Accessibility
- Diversity and Inclusion
- Related Resources
- Conventions

### Audience

This guide is intended for developers who want to use this adapter in integrations in Oracle Integration.

### **Documentation Accessibility**

For information about Oracle's commitment to accessibility, visit the Oracle Accessibility Program website at https://www.oracle.com/corporate/accessibility/.

#### Access to Oracle Support

Oracle customers that have purchased support have access to electronic support through My Oracle Support. For information, visit <a href="https://support.oracle.com/portal/">https://support.oracle.com/portal/</a> or visit <a href="https://support.oracle.com/portal/">or visit Oracle Accessibility Learning and Support if you are hearing impaired.

### **Diversity and Inclusion**

Oracle is fully committed to diversity and inclusion. Oracle respects and values having a diverse workforce that increases thought leadership and innovation. As part of our initiative to build a more inclusive culture that positively impacts our employees, customers, and partners, we are working to remove insensitive terms from our products and documentation. We are also mindful of the necessity to maintain compatibility with our customers' existing technologies and

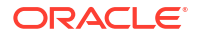

the need to ensure continuity of service as Oracle's offerings and industry standards evolve. Because of these technical constraints, our effort to remove insensitive terms is ongoing and will take time and external cooperation.

### **Related Resources**

See these Oracle resources:

- Oracle Cloud at http://cloud.oracle.com
- Using Integrations in Oracle Integration 3
- Using the Oracle Mapper with Oracle Integration 3
- Oracle Integration documentation on the Oracle Help Center.

### Conventions

The following text conventions are used in this document:

| Convention | Meaning                                                                                                    |  |
|------------|----------------------------------------------------------------------------------------------------|--|
| boldface   | Boldface type indicates graphical user interface elements associated with an action, or terms defined in text or the glossary.         |  |
| italic     | Italic type indicates book titles, emphasis, or placeholder variables for which you supply particular values.                          |  |
| monospace  | Monospace type indicates commands within a paragraph, URLs, code in examples, text that appears on the screen, or text that you enter. |  |

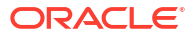

# 1

# Understand the Oracle Cloud Infrastructure Streaming Service Adapter

Review the following conceptual topics to learn about the Oracle Cloud Infrastructure Streaming Service Adapter and how to use it as a connection in integrations in Oracle Integration. A typical workflow of adapter and integration tasks is also provided.

#### **Topics:**

- Oracle Cloud Infrastructure Streaming Service Adapter Capabilities
- Oracle Cloud Infrastructure Streaming Service Adapter Restrictions
- What Application Version Is Supported?
- Workflow to Create and Add an Oracle Cloud Infrastructure Streaming Service Adapter Connection to an Integration

### Oracle Cloud Infrastructure Streaming Service Adapter Capabilities

The Oracle Cloud Infrastructure Streaming Service Adapter enables you to create an integration in Oracle Integration that connects to the Oracle Cloud Infrastructure Streaming Service.

The Oracle Cloud Infrastructure Streaming Service provides a fully managed, scalable, and durable storage solution for using continuous, high-volume streams of data that you can consume and process in real time. You can use streaming for messaging, using high-volume data such as application logs, operational telemetry, web click-stream data, or other use cases in which data is produced and processed continually and sequentially in a publish-subscribe messaging model. See Streaming Service Overview.

The Oracle Cloud Infrastructure Streaming Service Adapter provides the following benefits:

- Establishes a connection to the Oracle Cloud Infrastructure Streaming Service to enable messages to be published and consumed.
- Consumes messages from a specific partition and produces messages to a specific partition.
- Supports the ability to consume records from the latest or from the beginning.
- Supports the ability to consume only a few records out of the record set.
- Supports specifying the offset from which to consume records. Along with the offset, a
  partition must be provided. This appears when you try to map incoming data (which
  contains offset, partition) to the outbound consume operation that also exposes the same
  variables.
- Supports headers.
- Supports trigger-based consumption of messages from Oracle Cloud Infrastructure Streaming Service based on the frequency specified.

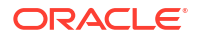

#### Note:

Message consumption in the inbound direction is only supported with use of the on-premises connectivity agent.

- Supports connecting to private resources that are in your virtual cloud network (VCN) private subnet with a private endpoint. See Connect to Private Resources in *Provisioning and Administering Oracle Integration 3* and Configure the Endpoint Access Type. This type of connection does not use the connectivity agent.
- Supports polling of messages for processing in the Oracle Cloud Infrastructure Streaming Service Adapter with or without use of the connectivity agent. See Perform Inbound Polling Without the Connectivity Agent.
- Supports the following message structures:
  - Avro schema
  - Sample JSON
  - XML schema (XSD) and schema archive upload
  - Sample XML

These schemas are applicable for the following scenarios:

- Producing and consuming messages Invoke connections (supported with both direct connectivity and the connectivity agent)
- Consuming messages Trigger connections (supported with the connectivity agent only)
- Supports the Security Layer (SASL) Plain over SSL security policy.
- Supports direct connectivity to an Oracle Cloud Infrastructure Streaming Service over SSL without use of the connectivity agent.
- Supports connectivity to an Oracle Cloud Infrastructure Streaming Service streaming service hosted on a private subnet.

The Oracle Cloud Infrastructure Streaming Service Adapter is one of many predefined adapters included with Oracle Integration. You can configure the Oracle Cloud Infrastructure Streaming Service Adapter as an invoke connection in an integration in Oracle Integration.

# Oracle Cloud Infrastructure Streaming Service Adapter Restrictions

Note the following Oracle Cloud Infrastructure Streaming Service Adapter restrictions in Oracle Integration.

- SASL over SSL is the only security policy supported.
- Transactions are not supported (Oracle Cloud Infrastructure Streaming Service does not support transactions).
- Inbound polling works only with the connectivity agent.
- Consumption by offset (along with offset, partition) must be provided.
- When there are no messages to consume from the Oracle Cloud Infrastructure Streaming Service, the Oracle Cloud Infrastructure Streaming Service Adapter takes one minute to respond before returning with an empty message. This is the expected behavior.

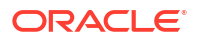

 Only GZIP compression (the default) is supported. Other forms of compression are not supported.

#### Note:

There are overall service limits with Oracle Integration. A service limit is the quota or allowance set on a resource. See Service Limits.

### What Application Version Is Supported?

For information about which application version is supported by this adapter, see the Connectivity Certification Matrix.

## Workflow to Create and Add an Oracle Cloud Infrastructure Streaming Service Adapter Connection to an Integration

You follow a very simple workflow to create a connection with an adapter and include the connection in an integration in Oracle Integration.

This table lists the workflow steps for both the adapter tasks and the overall integration tasks, and provides links to instructions for each step.

| Step | Description                                                                                                    | More Information                                                                                                    |  |
|------|----------------------------------------------------------------------------------------------------|----------------------------------------------------------------------------------------------------|--|
| 1    | Access Oracle Integration.                                                                                                    | <b>Go to</b> https://instance_URL/ic/<br>home/                                                                                                    |  |
| 2    | Create the adapter connections for the applications<br>you want to integrate. The connections can be<br>reused in multiple integrations and are typically<br>created by the administrator. | Create an Oracle Cloud Infrastructure<br>Streaming Service Adapter Connection                                                                                                |  |
| 3    | Create the integration. When you do this, you add<br>trigger (source) and invoke (target) connections to<br>the integration.                                                               | Create Integrations in Using Integrations<br>in Oracle Integration 3 and Add the<br>Oracle Cloud Infrastructure Streaming<br>Service Adapter Connection to an<br>Integration |  |
| 4    | Map data between the trigger connection data structure and the invoke connection data structure.                                                                                           | Map Data in Using Integrations in Oracle<br>Integration 3                                                                                                    |  |
| 5    | (Optional) Create lookups that map the different<br>values used by those applications to identify the<br>same type of object (such as gender codes or<br>country codes).                   | Manage Lookups in Using Integrations in Oracle Integration 3                                                                                                    |  |
| 6    | Activate the integration.                                                                                                    | Activate Integrations in Using<br>Integrations in Oracle Integration 3                                                                                                    |  |
| 7    | Monitor the integration on the dashboard.                                                                                                    | Monitor Integrations During Runtime in Using Integrations in Oracle Integration 3                                                                                            |  |
| 8    | Track payload fields in messages during runtime.                                                                                                    | Assign Business Identifiers for Tracking<br>Fields in Messages and Track Integration<br>Instances in Using Integrations in Oracle<br>Integration 3                           |  |
| 9    | Manage errors at the integration level, connection level, or specific integration instance level.                                                                                          | Manage Errors in Using Integrations in<br>Oracle Integration 3                                                                                                    |  |

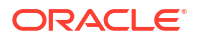

# Create an Oracle Cloud Infrastructure Streaming Service Adapter Connection

A connection is based on an adapter. You define connections to the specific cloud applications that you want to integrate. The following topics describe how to define connections.

#### **Topics:**

- Prerequisites for Creating a Connection
- Create a Connection

### Prerequisites for Creating a Connection

You must satisfy the following prerequisites to create a connection with the Oracle Cloud Infrastructure Streaming Service Adapter.

This information is required when configuring the Oracle Cloud Infrastructure Streaming Service Adapter on the Connections page.

- Assign the Correct Permissions
- Know the Bootstrap Server Host
- Know the SASL Username and Password
- Know the Trust Store (Optional)

#### **Assign the Correct Permissions**

Assign the correct permissions to the Oracle Cloud Infrastructure Streaming Service group in the Oracle Cloud Interface Console. This group must contain the SASL user that you enter when creating a connection on the Connections page.

Allow group StreamUsers to manage streams in tenancy/compartment

Allow group StreamUsers to manage stream-pull in tenancy/compartment

Allow group StreamUsers to manage stream-push in tenancy/compartment

Policy details about letting users publish messages to and a specific stream and consume messages from streams are described in the Oracle Cloud Infrastructure documentation. See Common Policies and Details for the Streaming Service.

#### Know the Bootstrap Server Host Name and Port

Know the host and port of the bootstrap server to use to connect to a list of Oracle Cloud Infrastructure Streaming Services.

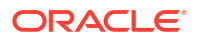

#### Know the SASL Username and Password

Know the SASL username and password for the Simple Authentication and Security Layer (SASL) over SSL security policy. The username is a combination of the tenancy name, stream user name, and stream pool OCID separated by forward slashes (/). For example:

xxxtenant/abcuser/yyystreampoolocid

- 1. Obtain the tenancy name in the Oracle Cloud Infrastructure Console.
  - a. From the **Profile** icon in the upper right corner of the page, select **Tenancy**. The name is displayed in the title and the **Name** field.

| Administration > Tenancy details |                                                                                    |                                                |
|----------------------------------|------------------------------------------------------------------------------------|------------------------------------------------|
|                                  | oic                                                                                |                                                |
|                                  | Edit object storage settings Add tags Request tenancy deletion                     |                                                |
|                                  | Tenancy information Tags                                                           |                                                |
|                                  | OCID:a3ak5q Show Copy                                                              | Home region: US East (Ashburn)                 |
|                                  | Name: oic                                                                          | CSI number:                                    |
| ACTIVE                           | Audit retention period: You are not authorized to view audit configuration details |                                                |
|                                  | Object storage settings                                                            |                                                |
|                                  | Amazon S3 compatibility API designated compartment: oicpm (root)                   | SWIFT API designated compartment: oicpm (root) |
|                                  | Object storage namespace: oicpm                                                    |                                                |

- 2. Know the stream user name. This is a user with authorization to publish or consume messages from the stream.
- 3. Obtain the stream pool OCID by navigating to the streaming instance you are using in the left navigation pane of the Oracle Cloud Infrastructure Console.
  - a. Select Analytics & AI > Streaming > Stream Pools > Default Pool (or the specific pool name you are using).
  - b. Copy the OCID value.
- Generate the SASL password to access the Oracle Cloud Infrastructure Streaming Service. This is an authorization token generated for the streams user. The password can be generated from the streaming instance.
  - a. Select Identity & Security, then select Users.
  - b. In the Name column, click the specific user and select Auth Tokens.
  - c. Click Generate Token.
  - d. Use this token as the password.

#### Know the Trust Store (Optional)

Optionally know the trust store. You generate the trust store from the certificate given for the Oracle Cloud Infrastructure Streaming Service. There are two methods:

- Create the certificate from the command prompt.
- Obtain the certificate from the browser. The steps vary from browser to browser.

The following examples are provided:

**1.** From the command prompt:

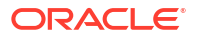

a. Enter the following command:

```
echo -n | openssl s_client -connect HOST:PORT | sed -ne '/-BEGIN
CERTIFICATE-/,/-END CERTIFICATE-/p' > cert_file_name
keytool -keystore jks_file_name -alias alias_name -import -file
cert file name
```

#### For example:

```
echo -n | openssl s_client -connect
streaming.region-1.oci.oraclecloud.com:9092 | sed -ne '/-BEGIN
CERTIFICATE-/,/-END CERTIFICATE-/p' > ociStreaming.cert
keytool -keystore Streaming_truststore.jks -alias OSSStream -import -
file ociStreaming.cert
```

Where region is your instance's region.

This creates the jks file that you upload on the Connections page.

- 2. From the browser:
  - a. Log in to the Oracle Cloud Infrastructure Console:
  - b. From the navigation pane, select Analytics & AI, and then Streaming.
  - c. In the Name column, click the stream instance.
  - d. Copy the URL in the Messages Endpoint field.

You are now ready to export the certificate from your browser of choice. Two examples are provided below:

- Export the certificate from Chrome:
- Export the certificate from Firefox:

#### Note:

Only the *root* certificate should be exported, and *not* the chain or intermediate certificate.

- 3. Export the certificate from Chrome:
  - a. Enter the messages endpoint URL in the browser, and press Enter.
  - b. Click the lock icon in the URL.

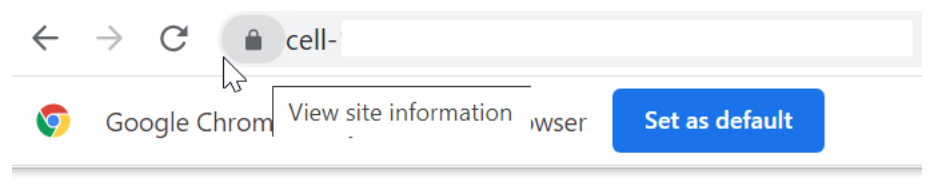

{"code":"NotFound","message":"Not Found"}

- c. Select Connection is secure, then Certificate is valid.
- d. Click the **Details** tab.

#### e. Click Copy to File.

| 💶 Certificate             |                    |              |  |  |
|---------------------------|--------------------|--------------|--|--|
| General Details Certifica | tion Path          |              |  |  |
| Chour                     |                    |              |  |  |
| Show: <ali></ali>         | ~                  |              |  |  |
| Field                     | Value              | ^            |  |  |
| Version                   | V3                 |              |  |  |
| Serial number             | 07d2234e4be7ce80f  |              |  |  |
| 🖾 Signature algorithm     | sha256RSA          |              |  |  |
| Signature hash alg        | sha256             |              |  |  |
| Issuer                    | DigiCert Global G2 |              |  |  |
| Valid from                | Monday, December   |              |  |  |
| 🖾 Valid to                | Wednesday, Decem   |              |  |  |
| 🖾 Subject                 | streaming.us-phoen |              |  |  |
| Public kev                | RSA (2048 Bits)    | ¥            |  |  |
|                           |                    |              |  |  |
|                           |                    |              |  |  |
|                           |                    |              |  |  |
|                           |                    |              |  |  |
|                           |                    |              |  |  |
|                           |                    |              |  |  |
|                           |                    |              |  |  |
|                           |                    |              |  |  |
|                           |                    |              |  |  |
|                           | Edit Properties    | Copy to File |  |  |
|                           |                    |              |  |  |
|                           |                    |              |  |  |
|                           |                    |              |  |  |
|                           |                    | OK           |  |  |

- f. Follow the steps in the Certificate Export Wizard to export the root certificate.
- 4. Export the certificate from Mozilla Firefox:
  - a. Enter the messages endpoint URL in the browser, and press Enter.
  - b. Click the lock icon in the URL.

| $\leftarrow$ | $\rightarrow$ | C       | <u></u>          | https://cell- |
|--------------|---------------|---------|------------------|---------------|
| JSON         | Raw           | ı Data  | Headers          | 1/1           |
| Save C       | Сору          | Collaps | e All Expand All | ₩ Filter JSON |
| code:        |               | "Noti   | Found"           |               |
| messa        | age:          | "Not    | Found"           |               |

- c. Select Connection Secure > More Information.
- d. Click View Certificate.
- e. Select the top level root certificate, then scroll to the **Miscellaneous** section to download.

|                     | DigiCert Global G2 TLS RSA SHA256<br>2020 CA1 | DigiCert Global Root<br>G2 |
|---------------------|-----------------------------------------------|----------------------------|
| Subject Name        |                                               |                            |
| Country             | US                                            |                            |
| Organization        | DigiCert Inc                                  |                            |
| Organizational Unit | www.digicert.com                              |                            |
| Common Name         | DigiCert Global Root G2                       |                            |
| Issuer Name         |                                               |                            |
| Country             | US                                            |                            |
| Organization        | DigiCert Inc                                  |                            |
| Organizational Unit | www.digicert.com                              |                            |
| Common Name         | DigiCert Global Root G2                       |                            |

f. Download the root certificate.

| Miscellaneous       |                             |
|---------------------|-----------------------------|
| Serial Number       | e e s ,                     |
| Signature Algorithm | SHA-256 with RSA Encryption |
| Version             | 3                           |
| Download            | PEM (cert) PEM (chain)      |

g. Use the certificate to generate the trust store using the keytool utility found in the / oracle/jdk/bin directory of your host. You must have Oracle Java installed on your host. You cannot use OpenJDK. For example, you can generate the trust store with the following command:

keutool -keustore oss server truststore? iks -alias (BRoot)

| relicont | -velarore | 035_5  | erver_ | _LIUSISLUIEZ• | jrs -a. | LIAS C | AROULI |     |
|----------|-----------|--------|--------|---------------|---------|--------|--------|-----|
| -import  | -file D:\ | temp\D | igiCer | tGlobalRootC  | Al.crt  | -stor  | etype  | JKS |

#### Note:

Specify the -storetype JKS option when generating the truststore with a JDK version higher than 8.

This creates the jks file that you upload on the Connections page.

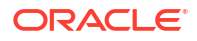

### Create a Connection

Before you can build an integration, you must create the connections to the applications with which you want to share data.

To create a connection in Oracle Integration:

- 1. In the navigation pane, click **Design**, then **Connections**.
- 2. Click Create.

#### Note:

You can also create a connection in the integration canvas. See Define Inbound Triggers and Outbound Invokes.

- 3. In the Create connection panel, select the adapter to use for this connection. To find the adapter, scroll through the list, or enter a partial or full name in the **Search** field.
- 4. Enter the information that describes this connection.

| Element     | Description                                                                                                    |
|-------------|----------------------------------------------------------------------------------------------------|
| Name        | Enter a meaningful name to help others find your connection when they begin to create their own integrations.                                                                                                    |
| Identifier  | Automatically displays the name in capital letters<br>that you entered in the <b>Name</b> field. If you modify<br>the identifier name, don't include blank spaces<br>(for example, SALES OPPORTUNITY).                                                                                                    |
| Role        | Select the role (direction) in which to use this<br>connection (trigger, invoke, or both). Only the<br>roles supported by the adapter are displayed for<br>selection. When you select a role, only the<br>connection properties and security policies<br>appropriate to that role are displayed on the<br>Connections page. If you select an adapter that<br>supports both invoke and trigger, but select only<br>one of those roles, you'll get an error when you<br>try to drag the adapter into the section you didn't<br>select.<br>For example, assume you configure a connection |
|             | for the Oracle Service Cloud (RightNow) Adapter<br>as only an <b>invoke</b> . Dragging the adapter to a<br><b>trigger</b> section in the integration produces an<br>error.                                                                                                    |
| Keywords    | Enter optional keywords (tags). You can search<br>on the connection keywords on the Connections<br>page.                                                                                                    |
| Description | Enter an optional description of the connection.                                                                                                    |
|             |                                                                                                    |

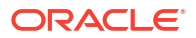

| Element                   | Description                                                                                                    |
|---------------------------|----------------------------------------------------------------------------------------------------|
| Share with other projects | <b>Note</b> : This field only appears if you are creating a connection in a project.                                                                                                    |
|                           | Select to make this connection publicly available<br>in other projects. Connection sharing eliminates<br>the need to create and maintain separate<br>connections in different projects.                                                                                                    |
|                           | When you configure an adapter connection in a different project, the <b>Use a shared connection</b> field is displayed at the top of the Connections page. If the connection you are configuring matches the same type and role as the publicly available connection, you can select that connection to reference (inherit) its resources. |
|                           | See Add and Share a Connection Across a Project.                                                                                                    |

#### 5. Click Create.

Your connection is created. You're now ready to configure the connection properties, security policies, and (for some connections) access type.

### **Configure Connection Properties**

Enter connection information so your application can process requests.

- 1. Go to the Properties section.
- 2. In the **Bootstrap Servers** field, specify the host and port to use to connect to the Oracle Cloud Infrastructure Streaming Service. For example:

streaming.region location.oci.oraclecloud.com:port

Where the *region\_location* is found in the URL when you log in to the Oracle Cloud Infrastructure Console and *port* is the port value (for example, 9092).

#### Note:

Do not include https:// in the Bootstrap Servers field.

### **Configure Connection Security**

Configure security for your Oracle Cloud Infrastructure Streaming Service Adapter connection.

- 1. Go to the Security section.
- 2. Enter the following credentials:

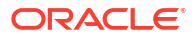

| Element                        | Description                                                                                                    |
|--------------------------------|----------------------------------------------------------------------------------------------------|
| SASL Username                  | Enter the user name to access the Oracle Cloud<br>Infrastructure Streaming Service. This is a<br>combination of the tenancy name, stream user<br>name, and stream pool OCID separated by<br>forward slashes (/). For example: |
|                                | xxxtenant/abcuser/yyystreampoolocid                                                                                                    |
|                                | See Prerequisites for Creating a Connection.                                                                                                    |
| SASL Password                  | Enter the password. See Prerequisites for Creating a Connection.                                                                                                    |
| TrustStore (Optional)          | Upload the trust store you generated. This field is optional. See Prerequisites for Creating a Connection.                                                                                                    |
| TrustStore Password (Optional) | Enter the trust store password. This field is optional.                                                                                                    |

### Configure the Endpoint Access Type

Configure access to your endpoint. Depending on the capabilities of the adapter you are configuring, options may appear to configure access to the public internet, to a private endpoint, or to an on-premises service hosted behind a fire wall.

- Select the Endpoint Access Type
- Ensure Private Endpoint Configuration is Successful

Select the Endpoint Access Type

#### Note:

A direct connection from Oracle Integration to the private endpoint Oracle Cloud Infrastructure Streaming Service does not work. You must install the connectivity agent on the same network (a virtual machine (VM) created on the same virtual cloud network (VCN) and subnet).

Select the option for accessing your endpoint.

| Option           | This Option Appears If Your Adapter<br>Supports                                                                                                    |
|------------------|----------------------------------------------------------------------------------------------------|
| Public gateway   | Connections to endpoints using the public internet.                                                                                                    |
| Private endpoint | Connections to endpoints using a private virtual cloud network (VCN).<br><b>Note</b> : To connect to private endpoints, you must complete prerequisite tasks in the Oracle Cloud Infrastructure Console. Failure to do so results in errors when testing the connection. See Connect to Private Resources in <i>Provisioning and Administering Oracle Integration 3</i> and Troubleshoot Private Endpoints in <i>Using Integrations in Oracle Integration 3</i> . |

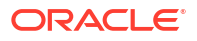

| Option             | This Option Appears If Your Adapter<br>Supports                                                                                                    |
|--------------------|----------------------------------------------------------------------------------------------------|
| Connectivity agent | Connections to on-premises endpoints through the connectivity agent.                                                                                                    |
|                    | 1. Click Associate agent group.<br>The Associate agent group panel appears.                                                                                                    |
|                    | 2. Select the agent group, and click Use.                                                                                                    |
|                    | To configure an agent group, you must download<br>and install the on-premises connectivity agent. See<br>Download and Run the Connectivity Agent Installer<br>and About Creating Hybrid Integrations Using<br>Oracle Integration in Using Integrations in Oracle<br>Integration 3. |

#### **Ensure Private Endpoint Configuration is Successful**

- To connect to private endpoints, you must complete prerequisite tasks in the Oracle Cloud Infrastructure Console. Failure to do so results in errors when testing the connection. See Connect to Private Resources in *Provisioning and Administering Oracle Integration 3*.
- When configuring an adapter on the Connections page to connect to endpoints using a private network, specify the fully-qualified domain name (FQDN) and *not* the IP address. If you enter an IP address, validation fails when you click **Test**.
- IPSec tunneling and FastConnect are not supported for use with private endpoints.

### Test the Connection

Test your connection to ensure that it's configured successfully.

 In the page title bar, click Test. What happens next depends on whether your adapter connection uses a Web Services Description Language (WSDL) file. Only some adapter connections use WSDLs.

| Doesn't use a WSDL       The test starts automatically and validates the inputs you provided for the connection.         Uses a WSDL       A dialog prompts you to select the type of connection testing to perform: <ul> <li>Validate and Test: Performs a full validation of the WSDL, including processing of the imported schemas and WSDLs. Complete validation can take several minutes depending on the number of imported schemas and WSDLs. No requests are sent to the operations exposed in the WSDL.</li> <li>Test: Connects to the WSDL URL and performs a syntax check on the WSDL. No requests are sent to the operations exposed in the WSDL.</li> </ul> | If Your Connection | Then                                                                                                    |
|----------------------------------------------------------------------------------------------------|--------------------|----------------------------------------------------------------------------------------------------|
| <ul> <li>Uses a WSDL</li> <li>A dialog prompts you to select the type of connection testing to perform:</li> <li>Validate and Test: Performs a full validation of the WSDL, including processing of the imported schemas and WSDLs. Complete validation can take several minutes depending on the number of imported schemas and WSDLs. No requests are sent to the operations exposed in the WSDL.</li> <li>Test: Connects to the WSDL URL and performs a syntax check on the WSDL. No requests are sent to the operations exposed in the WSDL.</li> </ul>                                                                                                    | Doesn't use a WSDL | The test starts automatically and validates the inputs you provided for the connection.                                                                                                    |
|                                                                                                    | Uses a WSDL        | <ul> <li>A dialog prompts you to select the type of connection testing to perform:</li> <li>Validate and Test: Performs a full validation of the WSDL, including processing of the imported schemas and WSDLs. Complete validation can take several minutes depending on the number of imported schemas and WSDLs. No requests are sent to the operations exposed in the WSDL.</li> <li>Test: Connects to the WSDL URL and performs a syntax check on the WSDL. No requests are sent to the operations exposed in the WSDL.</li> </ul> |

- 2. Wait for a message about the results of the connection test.
  - If the test was successful, then the connection is configured properly.
  - If the test failed, then edit the configuration details you entered. Check for typos and verify URLs and credentials. Continue to test until the connection is successful.
- 3. When complete, click **Save**.

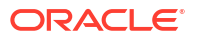

# Add the Oracle Cloud Infrastructure Streaming Service Adapter Connection to an Integration

When you drag the Oracle Cloud Infrastructure Streaming Service Adapter into the trigger or invoke area of an integration, the Adapter Endpoint Configuration Wizard is invoked. This wizard guides you through configuration of the Oracle Cloud Infrastructure Streaming Service Adapter endpoint properties.

The following sections describe the wizard pages that guide you through configuration of the Oracle Cloud Infrastructure Streaming Service Adapter as a trigger or an invoke in an integration.

#### **Topics:**

- Basic Info Page
- Operations Page
- Stream & Partition Page
- Message Structure Page
- Headers Page
- Summary Page

### **Basic Info Page**

You can enter a name and description on the Basic Info page of each adapter in your integration.

| Element                                 | Description                                                                                                    |  |
|-----------------------------------------|----------------------------------------------------------------------------------------------------|--|
| What do you want to call your endpoint? | Provide a meaningful name so that others can understand the responsibilities of this connection. You can include English alphabetic characters, numbers, underscores, and hyphens in the name. You can't include the following characters: |  |
|                                         | • No blank spaces (for example, My Inbound Connection)                                                                                                    |  |
|                                         | <ul> <li>No special characters (for example, #;83&amp; or righ(t)now4)<br/>except underscores and hyphens</li> </ul>                                                                                                    |  |
|                                         | No multibyte characters                                                                                                    |  |
| What does this endpoint do?             | Enter an optional description of the connection's responsibilities. For example:                                                                                                    |  |
|                                         | This connection receives an inbound request to synchronize account information with the cloud application.                                                                                                    |  |

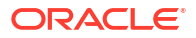

### **Operations Page**

Select the operation to perform.

| Element                                                       | Des | scription                                                  |
|---------------------------------------------------------------|-----|------------------------------------------------------------|
| What operation do you want<br>to perform on the OCI<br>Stream | •   | Publish messages to Stream<br>Consume messages from Stream |
| orream                                                        | •   | Consume messages from Stream by specifying offset          |

### **Stream & Partition Page**

Select the stream and partition on which to perform the stream operation and optionally specify the message and header structure.

- Configure the Oracle Cloud Infrastructure Streaming Service Adapter as a Trigger (Inbound)
- Configure the Oracle Cloud Infrastructure Streaming Service Adapter as an Invoke (Outbound)

Configure the Oracle Cloud Infrastructure Streaming Service Adapter as a Trigger (Inbound)

| Element                                             | Description                                                                                                    |
|-----------------------------------------------------|----------------------------------------------------------------------------------------------------|
| Select a Stream                                     | Select the stream in which to perform the operation. You can also enter<br>the beginning letters of the topic to filter the display of streams. A stream<br>is a category in which applications can add, process, and reprocess<br>messages. You subscribe to messages in streams.                                                                                                    |
| Specify the Partition                               | Specify the partition to which to push the selected stream. Oracle Cloud<br>Infrastructure Streaming Service streams are divided into partitions that<br>enable you to split data across multiple brokers. If you do not select a<br>specific partition and use the <b>Default</b> selection, Oracle Cloud<br>Infrastructure Streaming Service considers all available partitions and<br>decides which one to use. |
| Consumer Group                                      | Specify the consumer group to attach.<br>Consumers join a group by using the same group ID. The Oracle Cloud<br>Infrastructure Streaming Service assigns the partitions of a stream to the<br>consumers in a group.                                                                                                    |
|                                                     | <b>Note</b> : When using a nondefault partition, specify the consumer group specific to the topic partition.                                                                                                    |
| Polling Frequency (sec)                             | Specify the frequency to poll for records in seconds.                                                                                                    |
| Maximum Number of<br>Records to be fetched          | Specify the maximum number of records to fetch.<br><b>Note</b> : This field specifies the upper boundary of records to fetch. It does not guarantee the specified amount of records to retrieve from the stream in a single run. Remaining messages are fetched in subsequent runs.                                                                                                    |
| Do you want to specify the message structure?       | Select <b>Yes</b> if you want to define the message structure to use on the Message Structure page of the wizard. Otherwise, select <b>No</b> .                                                                                                    |
| Do you want to specify the headers for the message? | Select <b>Yes</b> if you want to define the message headers to use on the Headers page of the wizard. Otherwise, select <b>No</b> .                                                                                                    |

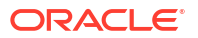

| Element                                   | Description                                                                                                    |
|-------------------------------------------|----------------------------------------------------------------------------------------------------|
| Review and update advanced configurations | Click <b>Edit</b> to open the Advanced Options section to select the message type (string or bytes). This action defines the serializers to use for the message. This selection is applicable for the message key and value. |

Configure the Oracle Cloud Infrastructure Streaming Service Adapter as an Invoke (Outbound)

| Element                                                                                                    | Description                                                                                                    |  |  |
|----------------------------------------------------------------------------------------------------|----------------------------------------------------------------------------------------------------|--|--|
| Select a Stream                                                                                                    | Select the stream in which to perform the operation. You can also enter<br>the beginning letters of the topic to filter the display of streams. A stream<br>is a category in which applications can add, process, and reprocess<br>messages. You subscribe to messages in streams.                                                                                                    |  |  |
| Specify the Partition                                                                                                    | Specify the partition to which to push the selected stream. Oracle Cloud<br>Infrastructure Streaming Service streams are divided into partitions that<br>enable you to split data across multiple brokers. If you do not select a<br>specific partition and use the <b>Default</b> selection, Oracle Cloud<br>Infrastructure Streaming Service considers all available partitions and<br>decides which one to use.<br><b>Note:</b> This field is not displayed if you selected <b>Consume messages</b><br>from Stream by specifying offset on the Operations page. |  |  |
| Consumer Group<br>(This field is only displayed if<br>you select Consume<br>messages from Stream.)                               | Specify the consumer group to attach.<br>Consumers join a group by using the same group ID. The Oracle Cloud<br>Infrastructure Streaming Service assigns the partitions of a stream to the<br>consumers in a group.<br><b>Note:</b> When using a nondefault partition, specify the consumer group<br>specific to the topic partition                                                                                                    |  |  |
| Specify the option for<br>consuming messages<br>(This field is only displayed if<br>you select Consume<br>messages from Stream.) | <ul> <li>Read latest: Reads the latest messages starting at the time at which the integration was activated.</li> <li>Read from beginning: Select to read messages from the beginning.<br/>As an example, if you select to read from the beginning and have activated the integration, the first scheduled run picks up 20 records and the next scheduled run picks up the next 20 records. If the integration is then deactivated, edited, and reactivated, the next 20 records are picked up</li> </ul>                                                          |  |  |
| Do you want to specify the message structure?                                                                                    | Select <b>Yes</b> if you want to define the message structure to use on the Message Structure page of the wizard. Otherwise, select <b>No</b> .                                                                                                    |  |  |
| Do you want to specify the headers for the message?                                                                              | Select <b>Yes</b> if you want to define the message headers to use on the Headers page of the wizard. Otherwise, select <b>No</b> .                                                                                                    |  |  |
| Review and update advanced configurations                                                                                        | Click <b>Edit</b> to open the Advanced Options section to select the message type (string or bytes). This action defines the serializers to use for the message. This selection is applicable for the message key and value.                                                                                                    |  |  |

## Message Structure Page

Select the message structure to use. This page is displayed if you selected **Yes** for the **Do you want to specify the message structure?** field on the Stream & Partition page.

| Element                                                    | Description                                                                                                    |  |  |
|------------------------------------------------------------|----------------------------------------------------------------------------------------------------|--|--|
| How would you like to<br>specify the message<br>structure? | <ul> <li>Avro Schema document</li> <li>Sample JSON document</li> <li>XML Schema (XSD) document</li> <li>Sample XML document</li> </ul> |  |  |
| Select File                                                | Click <b>Browse</b> to select the file. Once selected, the file name is displayed in the <b>File Name</b> field.                       |  |  |
| Element                                                    | Select the element if you specified an XSD file.                                                                                       |  |  |

## Headers Page

Define the message headers structure to attach to the message. This page is displayed if you selected **Yes** for the **Do you want to specify the headers for the message?** field on the Stream & Partition page.

| Element                 | Description                                |  |
|-------------------------|--------------------------------------------|--|
| Specify Message Headers | Specify headers and optional descriptions. |  |

# Summary Page

You can review the specified adapter configuration values on the Summary page.

| Element | Description                                                                                                    |  |
|---------|----------------------------------------------------------------------------------------------------|--|
| Summary | Displays a summary of the configuration values you defined on previous pages of the wizard.                                                                                                    |  |
|         | The information that is displayed can vary by adapter. For some<br>adapters, the selected business objects and operation name are<br>displayed. For adapters for which a generated XSD file is provided, click<br>the XSD link to view a read-only version of the file. |  |
|         | To return to a previous page to update any values, click the appropriate tab in the left panel or click <b>Go back</b> .                                                                                                    |  |
|         | To cancel your configuration details, click <b>Cancel</b> .                                                                                                    |  |

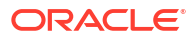

# Implement Common Patterns Using the Oracle Cloud Infrastructure Streaming Service Adapter

You can use the Oracle Cloud Infrastructure Streaming Service Adapter to implement the following common patterns.

#### **Topics:**

Perform Inbound Polling Without the Connectivity Agent

### Perform Inbound Polling Without the Connectivity Agent

You can perform inbound polling without the connectivity agent. You can create new connections or update existing connections to bypass the connectivity agent. Depending on your database or messaging service location, you can use the public internet or a private endpoint for polling. If you want, you can continue to use the connectivity agent for inbound polling.

Perform the following steps to create a new connection or update an existing connection to bypass the connectivity agent.

1. Go to the Access type section of the Connections page.

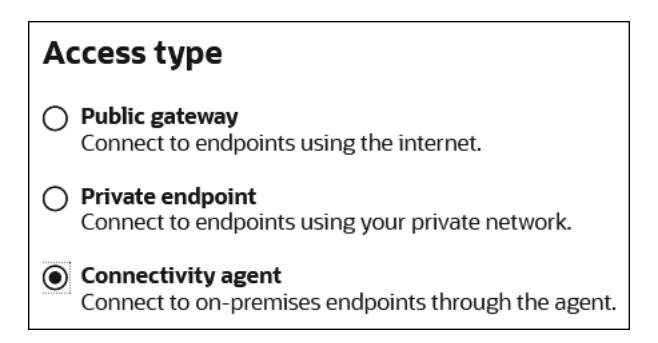

- 2. Select an option based on the location of your database or messaging service.
  - If the database or messaging service to access is in a private network, select Private endpoint to poll without the connectivity agent. This selection requires that you first configure private endpoint support in the Oracle Cloud Infrastructure. See Connect to Private Resources in *Provisioning and Administering Oracle Integration 3*.
  - If the database or messaging service to access is public, select Public gateway to poll
    without the connectivity agent. Private endpoint configuration is not required in these
    scenarios and the adapter polls directly without the connectivity agent.
- 3. Deactivate and then reactivate the integration.

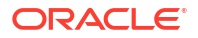

### Note:

After completing these steps, the connectivity agent is no longer used for inbound polling. However, it still continues to run. If you no longer need to use the connectivity agent, you can manually stop it.

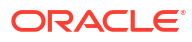

# Troubleshoot the Oracle Cloud Infrastructure Streaming Service Adapter

Review the following topics to learn about troubleshooting issues with the Oracle Cloud Infrastructure Streaming Service Adapter.

#### **Topics:**

•

- Troubleshoot Oracle Cloud Infrastructure Streaming Service Adapter Errors
- Existing Connections are Suddenly Failing with an "SSL handshake failed" Error

# Troubleshoot Oracle Cloud Infrastructure Streaming Service Adapter Errors

Note the following errors and troubleshooting actions when using the Oracle Cloud Infrastructure Streaming Service Adapter.

| Issue | Error                                                       | Erro<br>Sce                                   | or Occurrence<br>nario                 | Verification Steps                                                                            |
|-------|-------------------------------------------------------------|-----------------------------------------------|----------------------------------------|-----------------------------------------------------------------------------------------------|
| 1     | Testing the connection fails with the following exception:  | Wro<br>boo                                    | ong port of<br>tstrap server.          | Verify that the bootstrap server port provided on the Connections page is correct.            |
|       | java.util.concurrent.Ti<br>meoutException                   |                                               |                                        |                                                                                               |
| 2     | Testing the connection fails with the following exception:  | Wro<br>boo                                    | ong host name of<br>tstrap server.     | Verify that the hostname of the bootstrap server provided on the Connections page is correct. |
|       | OSS-004 : Unable to<br>test connection.<br>Verify Bootstrap |                                               |                                        |                                                                                               |
|       | Server                                                      |                                               |                                        |                                                                                               |
|       | and Trust store<br>details.                                 |                                               |                                        |                                                                                               |
| 3     | Testing the connection fails with the following exception:  | 1.                                            | Wrong tenant ID.                       | Verify that the inputs entered on the Connections page are correct.                           |
|       |                                                             | 2.                                            | Wrong user                             |                                                                                               |
|       | OSS-003 : Unable to                                         | •                                             | name.                                  |                                                                                               |
|       | Verify Username and                                         | <ol> <li>Wrong stream<br/>pool ID.</li> </ol> |                                        |                                                                                               |
|       | Password.                                                   |                                               | Wrong password (authentication token). |                                                                                               |

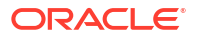

| Issue | Error                                                                                                    | Error Occurrence<br>Scenario                                                                                                    | Verification Steps                                                                                                    |
|-------|----------------------------------------------------------------------------------------------------|----------------------------------------------------------------------------------------------------|----------------------------------------------------------------------------------------------------|
| 4     | Testing the connection fails with the following exception:                                                                                                    | Trust store was not provided (left blank).                                                                                                    | The trust store on the Connections page cannot be blank.                                                                                                    |
|       | OSS-004 : Unable to<br>test connection.<br>Verify Bootstrap<br>Server and<br>Trust store details.                                                                                                    |                                                                                                    |                                                                                                    |
| 5     | Testing the connection fails with the following exception:                                                                                                    | Invalid trust store<br>provided. The trust                                                                                                    | Verify that the trust store provided<br>on the Connections page is correct.                                                                                                    |
|       | OSS-005 : Unable to<br>test connection.<br>Provide valid Trust<br>store.                                                                                                    | store file does not<br>match the one that<br>contains the public<br>key to connect to the<br>server on the<br>Connections page.                                             |                                                                                                    |
| 6     | In the Adapter Endpoint<br>Configuration Wizard, the<br>following exception is displayed:                                                                                                    | Provided a file that is<br>not a trust store (for<br>example, you<br>provided a certificate<br>or any text file) or<br>provided an incorrect<br>partition<br>(nonexistent). | Verify that you are providing the trust<br>store details or the partition. You<br>must pick up the available stream<br>and partition and have no option to<br>enter any value. However, if the<br>stream and partition that were<br>available at the time of design no<br>later exist, you receive an exception<br>about the nonexisting stream or<br>partition. |
|       | OSS-006: Unable to<br>find valid Partition<br>or Stream. Verify the<br>OCI<br>Streaming Service that<br>you are trying to<br>connect has got valid<br>partition<br>and stream available<br>while configuring the |                                                                                                    |                                                                                                    |
|       | adapter.                                                                                                    |                                                                                                    |                                                                                                    |

| Issue | Error                                                                                                    | Error Occurrence<br>Scenario                                    | Verification Steps                                                                                                    |
|-------|----------------------------------------------------------------------------------------------------|-----------------------------------------------------------------|----------------------------------------------------------------------------------------------------|
| 7     | <pre>In the tracking instance, the<br/>following exception appears:<br/>{http://<br/>schemas.oracle.com/<br/>bpel/<br/>extension}runtimeFault:<br/>Error<br/>sending bytes:<br/>oracle.cloud.connector.<br/>api.RemoteApplicationEx<br/>ception:<br/>java.util.concurrent.<br/>ExecutionException:<br/>org.apache.kafka.common<br/>.errors.TimeoutExceptio<br/>n: Topic OSS_DEMO31<br/>not<br/>present in metadata<br/>after 60000 ms.</pre>                                                                                                    | Stream or partition<br>may have been<br>deleted or is inactive. | Verify that the stream or partition<br>exists and is active. You may have<br>designed a valid stream or partition,<br>but it may have been deleted later.<br>Therefore, when messages are sent<br>to this integration that was designed<br>with the now nonexistent stream or<br>partition, a runtime exception error is<br>displayed. |
| 8     | Error summary:<br>ICS runtime execution<br>encountered {http://<br>schemas.oracle.com/<br>bpel/extension}<br>remoteFault while<br>executing operation:<br>Produce Error Code:<br>Produce {http://<br>schemas.oracle.com/<br>bpel/<br>extension}runtimeFault<br>Error Reason: Error<br>sending bytes:<br>oracle.cloud.connector.<br>api.RemoteApplicationEx<br>ception: ORABPEL-11208<br>Given input stream<br>could not be base64<br>encoded. Base64<br>decoding failed for<br>InputStream . Check<br>the error stack and<br>fix the<br>cause of the error. | Mapping issue.                                                  | Encode/Decode data with base64 in<br>the mapper based on the use case<br>whenever the target field datatype is<br>xsd:base64Binary. You can click-<br>right the target field in the mapping<br>and select Node Info.                                                                                                    |

| lssue | Error                                                                                                    | Error Occurrence<br>Scenario                            | Verification Steps                                                                                                    |
|-------|----------------------------------------------------------------------------------------------------|---------------------------------------------------------|----------------------------------------------------------------------------------------------------|
| 9     | When navigating through the<br>Adapter Endpoint Configuration<br>Wizard, the Stream & Partition<br>page shows a blank list for<br>topics and streams.                                                                                                    | Missing policy.                                         | Create the following policy:<br>Allow group <i>StreamGroup</i><br>to manage streams in<br>tenancy / compartment                                                                                                    |
| 10    | When a message is being<br>produced without any policy in<br>place, the instance fails with this<br>message:<br>Error Reason: Error<br>sending bytes:<br>oracle.cloud.connector.<br>api.RemoteApplicationEx<br>ception:<br>java.util.concurrent.Ex<br>ecutionException:<br>org.apache.kafka.common<br>.errors.UnknownTopicOrP<br>artitionException:<br>This server does not<br>host this topic-<br>partition. Error<br>Summary: ICS runtime<br>execution encountered<br>{http://<br>schemas.oracle.com/<br>bpel/<br>extension}remoteFault<br>while executing<br>operation: Produce<br>Error Code: Produce | Publishing of<br>messages with no<br>policy for a push. | <pre>Create the following policy to publish the message for the stream group: Allow group StreamGroup to manage stream-push in tenancy / compartment Note: If the following policy is created, no separate policy is required to push data. Allow group StreamGroup to manage streams in tenancy/ compartment</pre> |

| Issue | Error                                                                                                    | Error Occurrence<br>Scenario                       | Verification Steps                                                       |
|-------|----------------------------------------------------------------------------------------------------|----------------------------------------------------|--------------------------------------------------------------------------|
| 11    | When a message is consumed<br>without any policy in place, the<br>instance fails with the following<br>message: | Consumption of messages with no policy for a pull. | Create the following policy to consume the message for the stream group: |
|       |                                                                                                    |                                                    | Allow group StreamGroup                                                  |
|       | Error sending bytes:                                                                                            |                                                    | to manage stream-pull in                                                 |
|       | oracle.cloud.connector.<br>api.RemoteApplicationEx                                                              |                                                    | tenancy / compartment                                                    |
|       | ception:                                                                                                    |                                                    | Note: If the following policy is                                         |
|       | .errors.GroupAuthorizat<br>ionException: Not                                                                    |                                                    | created, no separate policy is required to pull data:                    |
|       | authorized to access                                                                                            |                                                    | Allow group CtroomCrown                                                  |
|       | group:                                                                                                    |                                                    | to manage streams in                                                     |
|       | <consumer_group> :Appli</consumer_group>                                                                        |                                                    | tenancy/ compartment                                                     |
|       | cation Error                                                                                                    |                                                    |                                                                          |
| 12    | Error Summary:                                                                                                  | Mapping issue.                                     | Map or populate all fields if the Avro message schema is selected,       |
|       | ICS runtime execution                                                                                           |                                                    | except where the schema type is a                                        |
|       | encountered {http://                                                                                            |                                                    | union type.                                                              |
|       | schemas.oracle.com/                                                                                             |                                                    |                                                                          |
|       | bpel/                                                                                                    |                                                    |                                                                          |
|       | extension}remoterault                                                                                           |                                                    |                                                                          |
|       | operation. Produce                                                                                              |                                                    |                                                                          |
|       | Error Code: Produce                                                                                             |                                                    |                                                                          |
|       | <pre>{http://</pre>                                                                                             |                                                    |                                                                          |
|       | schemas.oracle.com/                                                                                             |                                                    |                                                                          |
|       | bpel/                                                                                                    |                                                    |                                                                          |
|       | extension}runtimeFault                                                                                          |                                                    |                                                                          |
|       | Error Reason: Error                                                                                             |                                                    |                                                                          |
|       | sending bytes:                                                                                                  |                                                    |                                                                          |
|       | oracle.cloud.connector.                                                                                         |                                                    |                                                                          |
|       | api.RemoteApplicationEx                                                                                         |                                                    |                                                                          |
|       | Ception:                                                                                                    |                                                    |                                                                          |
|       | URABPEL-15236                                                                                                   |                                                    |                                                                          |
|       | Failed to translate                                                                                             |                                                    |                                                                          |
|       | XML to JSON. Error                                                                                              |                                                    |                                                                          |
|       | while writing AVRO                                                                                              |                                                    |                                                                          |
|       | record The data does                                                                                            |                                                    |                                                                          |
|       | not conform to the                                                                                              |                                                    |                                                                          |
|       | NXSD schema.                                                                                                    |                                                    |                                                                          |
|       | Please correct the                                                                                              |                                                    |                                                                          |
|       | problem.                                                                                                    |                                                    |                                                                          |

# Existing Connections are Suddenly Failing with an "SSL handshake failed" Error

You may need to generate a new trust store certificate for an existing Oracle Cloud Infrastructure Streaming Service Adapter connection that was previously working if the following errors occur:

If the integration fails with the following error:

```
Unhandled error caught by system-level error
handler :oracle.tip.adapter.sa.api.JCABindingException:
Error sending bytes:
oracle.cloud.connector.api.RemoteApplicationException:
java.util.concurrent.ExecutionException:
org.apache.kafka.common.errors.SslAuthenticationException: SSL handshake
failed
```

• If you then test the connection on the Connections page, it fails with the following error:

```
CASDK-0005: A connector specific exception was raised by the application.
OSS-005: Unable to test connection.
Provide valid trust store.
```

This indicates that the certificate for the Oracle Cloud Infrastructure Streaming Service that was inside the trust store (JKS) configured in the Oracle Cloud Infrastructure Streaming Service Adapter connection has changed.

#### Solution:

- **1.** Generate a new trust store using the latest certificate for the Oracle Cloud Infrastructure Streaming Service.
- 2. Upload and configure the new JKS for use by the Oracle Cloud Infrastructure Streaming Service Adapter.

See Know the Trust Store.

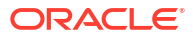